Hort Jの場合は3ページをご覧ください

園芸学研究の場合

1. 著者としてログイン (<u>https://www.editorialmanager.com/hrj/Default.aspx</u>)

|                                                                     | ٥        |
|---------------------------------------------------------------------|----------|
| Welcome to Editorial Manager <sup>®</sup> for<br>園芸学研究              |          |
| 特殊文字を入力 リアの情報を入力してください                                              |          |
| Software Copyright © 2018 Aries Systems Corporation. Privacy Policy | <b>•</b> |

## 2.「登録情報の変更」をクリック

| <b>1</b> 園芸学研究                                   |                                                                                        |
|--------------------------------------------------|----------------------------------------------------------------------------------------|
| ホーム・ログアウト・ヘルプ・ユーザ登録・登録<br>メインメニュー・問い合わせ・新規投稿・投稿気 | 情報の変更 • ジャーナル情報 ロール: 著者 ユーザ名: 園芸花子                                                     |
|                                                  | ≥                                                                                      |
| 著者メインメニュー                                        | 製作工程の投稿 (1)<br>現在の担当タスク (0)                                                            |
| 初回投稿時チェックシート<br>論文作成において注意 確認していただき              | 初回投稿                                                                                   |
| たい点についてのチェックシートです。初                              | ◆ 新規投稿を開始する<br>◆ 源却された投稿を確認する - 「原却された投稿」(0)                                           |
| 回投稿時に、講文ファイルの未用に添付く<br>ださい。                      | ◆ 佐美中断中の投稿を再開する - [未完成の投稿] (0)                                                         |
| 投稿規程                                             | <ul> <li>◆ 作成した投稿を確認して投稿する - [確認待ち投稿](0)</li> <li>+ 審査状況を確認する - [審査中の投稿](0)</li> </ul> |
| 原稿作成要領                                           |                                                                                        |
| ▲  <br>ご利用PCの®                                   | <b>持刻:</b> 18:16, 03 April • サーバ時刻(UTC-5): 05:16, 03 April                             |

3.「個人情報」の姓(英語)および名(英語)の項目を入力。このほかにも欠落情報・古い情報の更新 をお願いします。

| <b>全</b> 園芸学研究                             | J.STAGE                                  | mEditorial<br>Manager®      |
|--------------------------------------------|------------------------------------------|-----------------------------|
| ホーム・ログアウト・ ヘルプ・ニ<br>メインメニュー・ 問い合わせ・新       | ーザ登録 • 登録情報の変更 • ジャーナル情報<br>投稿 • 投稿規程    | ロール: <sub>著者</sub> ザ名: 園芸花子 |
|                                            |                                          | <u> </u>                    |
| 登録情報の変更                                    |                                          |                             |
| 情報を更新するには項目を変更<br>リックしてください。必須項目(<br>ています。 | [OK]をク<br>は*がつい                          |                             |
| ログイン情報                                     | 特殊文书                                     | 学を入力                        |
|                                            | 入力されたユーザ名がすでに使用されている場合、他のユー!<br>カしてください。 | ザ名を入                        |
| ユ-ザ                                        | 」<br>畫 * 國                               |                             |
| パスワー<br>パスワードの再入                           | ・* ・・・・・・・ パスワート<br>」* ・・・・・・・           | <i>≈</i> л∟–л∟              |
|                                            | ロールを指定せずにログインすると、初期ログインロールでで<br>します。     | ログイン                        |
| 初期ログインロ-                                   | Author -                                 |                             |
| 個人情報                                       | 特殊文言                                     | 李を入力                        |
| 췽                                          | 亦 Dr. (Mr., Mrs.,                        | , Dr., など)                  |
| 5                                          | * 固芸                                     |                             |
| 姓(英語)                                      | * Engei                                  |                             |
| ミドルネー                                      |                                          |                             |
|                                            | *   花子                                   |                             |
| 名(英語)                                      | * Hanako                                 | <b>•</b>                    |
|                                            |                                          |                             |

4. 同じページの下方の「OK」ボタンをクリック。完了。

|            | 園芸学研究<br>JSTAGE Control Manager®                                                   | $\odot$      |
|------------|------------------------------------------------------------------------------------|--------------|
| ホーム<br>メイン | A • ログアウト • ヘルプ • ユーザ登録 • 登録情報の変更 • ジャーナル情報 ロール: 着音<br>ノメニュー • 問い合わせ • 新規投稿 • 投稿規程 | → ユーザ名: 園芸花子 |
|            | 追加情報                                                                               | <b>_</b>     |
|            | 不在日を設定                                                                             |              |
|            | キャンセル OK                                                                           |              |
| •          | ご利田DCの時刻・19・27 03 April • 廿一八時刻(UTC-5)・05・27 03 April                              | • •          |

The Horticulture Journal の場合

1. Author としてログイン (https://www.editorialmanager.com/jjshs/default.aspx)

| JSHS Hort J TAPANESE SOCIETY<br>HOME • LOGIN • HELP • RE | The Horticulture Journal<br>(FOR HORTICULTURAL SCIENCE<br>(GISTER + UPDATE MY INFORMATION + | Jestage<br>Powered by                                        | <b>Editorial</b><br>Manager®<br>Not logged in. | lacksquare |
|----------------------------------------------------------|---------------------------------------------------------------------------------------------|--------------------------------------------------------------|------------------------------------------------|------------|
| MAIN MENU + CONTACT US +                                 | SUBMIT A MANUSCRIPT • INSTRUCTIONS<br>Welcome<br>The H                                      | s FOR AUTHORS<br>: to Editorial Manager<br>[orticulture Jou1 | r® for<br>rnal                                 |            |
|                                                          | Please Enter the Following<br>Username:<br>Password:                                        |                                                              | Insert Special Character                       |            |
| •                                                        | Author Login Review                                                                         | ver Login Editor Login                                       | Publisher Login                                |            |

2.「UPDATE MY INFORMATION」をクリック

| $\mathbf{M}$ Hort J The Horticulture Jour                                                                       | al J'STAGE                            | enterial                |                   |
|----------------------------------------------------------------------------------------------------|---------------------------------------|-------------------------|-------------------|
| JSHS                                                                                                    | Powered by                            | Manager                 |                   |
| HOME   LOGOUT  HELP  REGISTER  UPDATE M  MAIN MENUL  CONTACT US  SUBMIT A  ANUSCOURT                            | INFORMATION   JOURNAL OVERVIEW        | Rolet Author 🚽 Userna   | me: Enge i Hanako |
| MAIN MENO CONTACT 03 C SUBMIT AN                                                                                |                                       |                         |                   |
|                                                                                                    | New Submissions                       |                         |                   |
| Author Main Menu                                                                                                | Submit New Manuscript                 | :                       |                   |
|                                                                                                    | Submissions Sent Back                 | to Author (0)           |                   |
|                                                                                                    | Incomplete Submission                 | s (0)                   |                   |
|                                                                                                    | Submissions Waiting fo                | r Author's Approval (0) |                   |
| For submission on this system, please<br>refer to HELP linking at top bar and<br>"Hort 1. User registration and | Submissions Being Proc                | cessed (0)              |                   |
| submission manual".                                                                                             |                                       |                         |                   |
|                                                                                                    | Revisions                             |                         |                   |
| For manuscript preparation and                                                                                  | Submissions Needing D                 |                         |                   |
| format confirmation, please refer to                                                                            | Submissions Needing R                 | evision (U)             |                   |
| Addior Instructions .                                                                                           | Revisions Sent Back to                | Author (0)              |                   |
|                                                                                                    | Incomplete Submission                 | s Being Revised (0)     |                   |
| Description in Japanese for domestic                                                                            | Revisions Waiting for A               | uthor's Approval (0)    |                   |
| authors;                                                                                                    | Revisions Being Proces                | sed (0)                 | -                 |
| 本システムの投稿操作に開しては、                                                                                                |                                       |                         |                   |
| Yeu                                                                                                    | Times 10:27 02 April - Cite Times 05: | 27. 02. Amril           |                   |

3.「Personal Information」の「Secondary Given/First Name」および「Secondary Family/Last Name」 の項目を入力。このほかにも欠落情報・古い情報の更新をお願いします。

| pdate My Information         pupdate any information, make the anges on the form and click Submit, squired fields have an asterisk next the label.         Username *       engeihanako         Password *       engeihanako         Password *       engeihanako         Default Login Role:       Author         Title       pr.         (Mr., Mrs., Dr., etc.)         Given/First Name *       Hanako         Secondary Given/First Name *       Fingsi         Secondary Family/Last       Eggi                                                                                                    |                                                      | Login Information          |                                                                                                    | Insert Special Character                    |  |
|----------------------------------------------------------------------------------------------------|------------------------------------------------------|----------------------------|----------------------------------------------------------------------------------------------------|---------------------------------------------|--|
| angeor dields have an asterisk next<br>the label. Username * engeihanako Password * Password Rules Re-type Password *  The default login role is the user role that will be used if<br>you strike the enter key when logging in and you have<br>not made a specific selection. Default Login Role: Author  Personal Information Insert Special Character Fite Dr. (Mr., Mrs., Dr., etc.) Given/First Name * Hanako Secondary Given/First Name 花子 Middle Name Eamily/Last Name * Engei Secondary Family/Last Family/Last Family Family/Last Family Family/Last Family Family/Last Family Family/Last Family/ | Update My Information                                |                            | The username you choose must be<br>system.<br>If the one you choose is already in u<br>asked for another.         | unique within the<br>ise, you will be       |  |
| Password *       Password Rules         Re-type Password *       Image: Secondary Given/First Name         Default Login Role:       Author ▼         Insert Special Character         Title       Dr.         Given/First Name       RET         Middle Name       RET         Secondary Given/First Name       RET         Secondary Family/Last       Emgei                                                                                                    | equired fields have an asterisk next<br>o the label. | Username *                 | engeihanako                                                                                                    |                                             |  |
| Re-type Password * <ul> <li>The default login role is the user role that will be used if you strike the enter key when logging in and you have not made a specific selection.</li> <li>Default Login Role:</li> <li>Author •</li> </ul> <li>         Personal Information         <ul> <li>Title</li> <li>Dr.</li> <li>Given/First Name *</li> <li>Hanako</li> <li>Secondary Given/First Name 花子</li> <li>Middle Name</li> <li>Family/Last</li> <li>Bit</li> </ul> </li>                                                                                                    |                                                      | Password *                 | •••••                                                                                                    | Password Rules                              |  |
| The default login role is the user role that will be used if you strike the enter key when logging in and you have not made a specific selection.         Default Login Role:       Author •         Insert Special Character         Personal Information       Insert Special Character         Title       Dr.         Given/First Name *       Hanako         Secondary Given/First Name       花子         Middle Name       Engei         Secondary Family/Last       國芸                                                                                                    |                                                      | Re-type Password *         | •••••                                                                                                    |                                             |  |
| Personal Information       Insert Special Character         Title       Dr.       (Mr., Mrs., Dr., etc.)         Given/First Name *       Hanako         Secondary Given/First Name       花子         Middle Name       Esmily/Last Name *         Secondary Family/Last       國芸                                                                                                    |                                                      | Default Login Role:        | The default login role is the user role<br>you strike the enter key when loggin<br>not made a specific selection. | a that will be used if<br>g in and you have |  |
| Title     Dr.     (Mr., Mrs., Dr., etc.)       Given/First Name *     Hanako       Secondary Given/First Name     花子       Middle Name     Image: Secondary Family/Last Name *       Secondary Family/Last     国芸                                                                                                    |                                                      | Personal Information       |                                                                                                    | Insert Special Character                    |  |
| Given/First Name *     Hanako       Secondary Given/First Name     花子       Middle Name     Engsi       Secondary Family/Last Name *     Engsi                                                                                                    |                                                      | Title                      | Dr                                                                                                    | (Mr., Mrs., Dr., etc.)                      |  |
| Secondary Given/First Name 花子<br>Middle Name<br>Family/Last Name * Engsi<br>Secondary Family/Last 国芸                                                                                                    |                                                      | Given/First Name *         | Hanako                                                                                                    |                                             |  |
| Middle Name       Family/Last Name *     Engai       Secondary Family/Last     圍芸                                                                                                    |                                                      | Secondary Given/First Name | 花子                                                                                                    |                                             |  |
| Eamily/Last Name *     Engei       Secondary Family/Last     國芸                                                                                                    |                                                      | Middle Name                |                                                                                                    |                                             |  |
| Secondary Family/Last 图芸                                                                                                    |                                                      | Eamily/Last Name *         | Engai                                                                                                    |                                             |  |
|                                                                                                    |                                                      | Secondary Family/Last      | 園芸                                                                                                    |                                             |  |

4. 同じページの下方の「Submit」ボタンをクリック。完了。

| HORE + LOGOUT + HELP + REGISTER + UPDATE MY<br>MAIN MENU + CONTACT US + SUBMIT A MANUSCRIPT | al SCIENCE Powered by Powered by |          |
|---------------------------------------------------------------------------------------------|----------------------------------------------------------------------------------------------------|----------|
| Register                                                                                    | Edit Personal Keywords Additional Information                                                                                                    | •        |
|                                                                                             | Unavailable Dates                                                                                                    |          |
| www.editorialmanager.com/jjshs/Menu.aspx#                                                   | Cancel Submit Submit                                                                                                    | <b>•</b> |